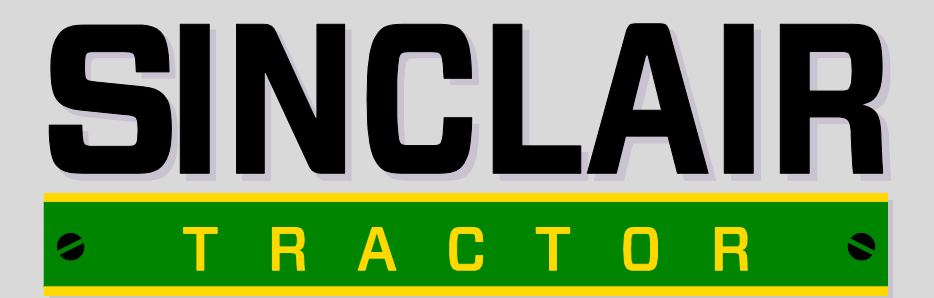

# S700 Handy-Book

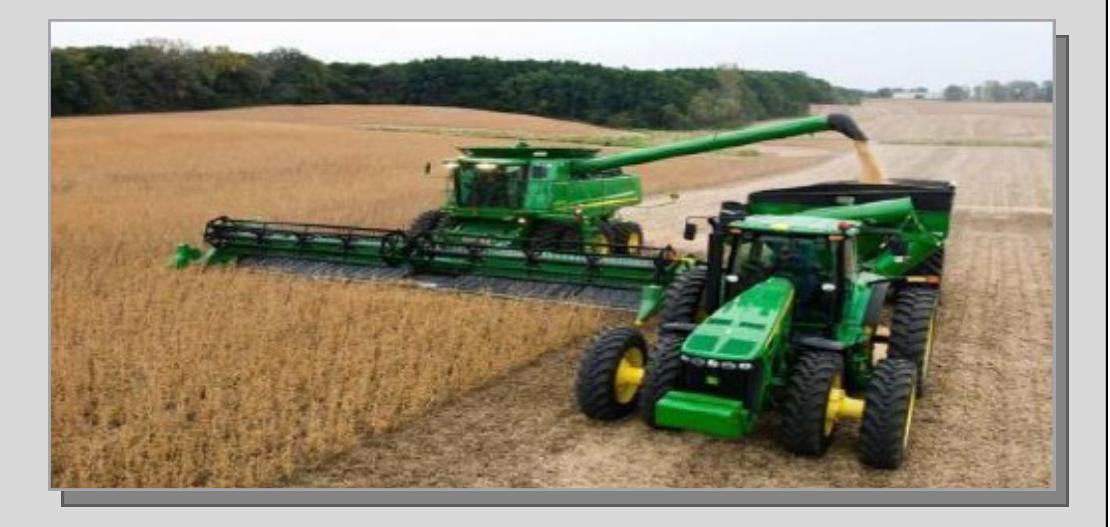

# Striving to carn your business every day!

## **Inside this issue:**

| How Active Yield Works       | 4-5   |
|------------------------------|-------|
| Enable Active Yield          | 6-7   |
| Active Yield Operation       | 8     |
| Rejected Loads               | 9     |
| Quality Active Loads         | 10    |
| Active Yield Adjustment      | 11    |
| Clearing Calibration Weights | 12    |
| Combine Advisor              | 13    |
| Harvest Setup                | 14-15 |
| Integrated Combine Adj2      | 16-17 |

### <u>Notes</u>

# **ACTIVEYIELD**<sup>™</sup>

### **How it Works**

### ActiveYield = Active Calibration

ActiveYield provides continuous calibration of the mass flow sensor through load cells installed in the grain tank.

Load Cells in the grain tank estimate the change in weight of grain, as the grain tank fills.

The AYM controller software in the moisture sensor compares the grain tank load cell data to the Clean Grain Elevator mass

flow sensor data, and adjusts the Mass Flow sensor calibration curve to minimize error.

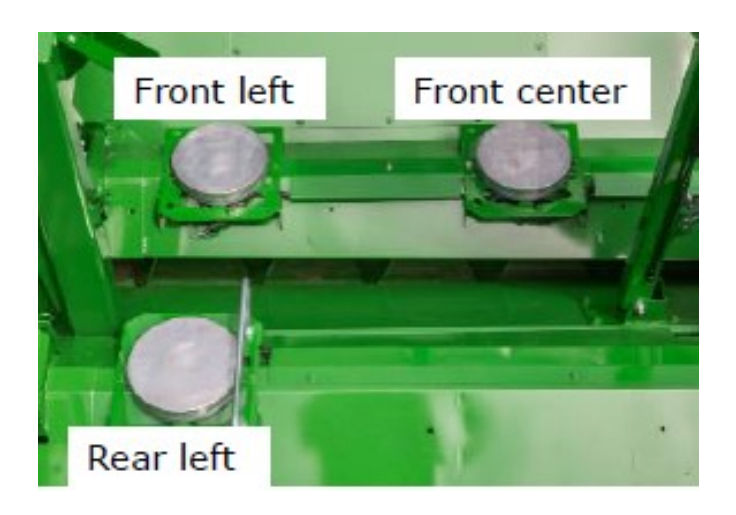

### What is an ActiveYield Load?

### Load will be saved as long as:

• Harvested crop is uniform to support constant flow during load collection

• Field terrain (roll and pitch) are within +/-4°

#### • <u>No interruptions with grain flow during load col-</u> <u>lection (stopping-starting, unloading, grain pile</u> <u>shift, disengaging separator).</u>

The system starts taking data when the load cells indicate that grain is accumulating in the grain tank @900kg.(2000lb.)

ActiveYield **stops** accepting measurements when the load cells indicate the grain weight @ 3000kg.(6600lb.)

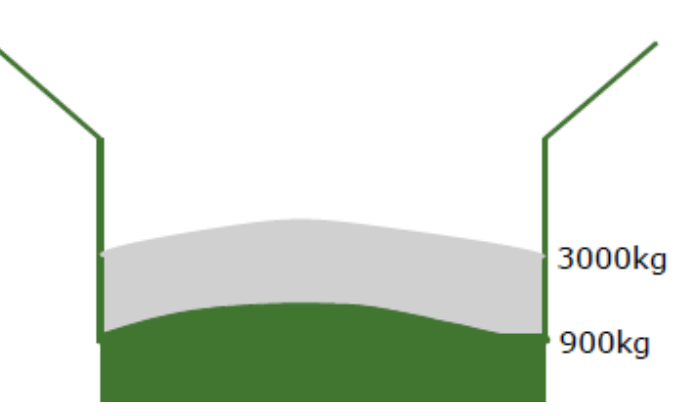

Rate of change of the weight in the grain tank can be estimated with 3 load cells rather than weighing the

entire vehicle or grain tank.

# **ENABLE ACTIVEYIELD<sup>™</sup>**

In the machine settings tab, navigate to the Calibrations and Procedures page

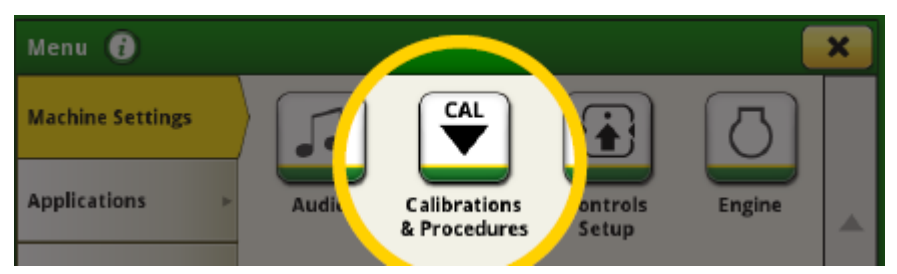

Select Active Yield from the list.

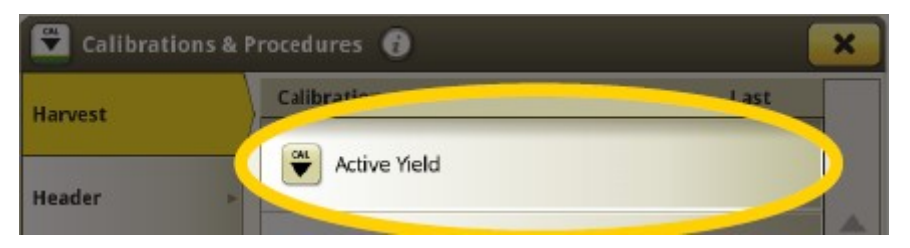

Turn the feature on.

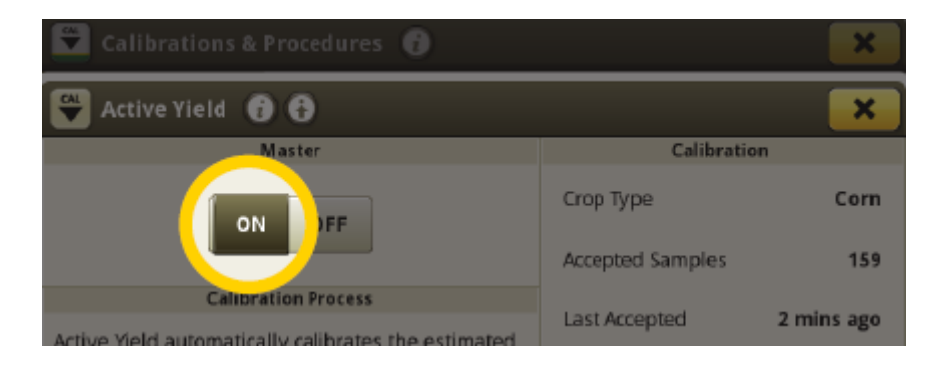

### Enable ActiveYield S600 -2600/2630 Display

(

This checkbox shown is located in the combine moisture setup page.

If this box is checked, your system is enabled.

| Combine - Setup Moisture |  |  |
|--------------------------|--|--|
| Moisture Alarm           |  |  |
| OFF OFF                  |  |  |
| Minimum Maximum          |  |  |
| 0% 40%                   |  |  |
| Moisture Correction 0.0  |  |  |
| Fixed Moisture           |  |  |
| Active Yield             |  |  |
| Yield Units              |  |  |
| Bushels 🔶                |  |  |

# **Active Yield Operation**

1. Perform Mass Flow Sensor Vibration Calibration with header attached, and the combine grain tank empty.

2. Calibrate the Moisture Sensor Temperature

This vibration calibration should be performed when:

- AYM Controller Software is updated
- **Recommended** <u>each time the header is removed/</u> installed. Especially after road transporting.

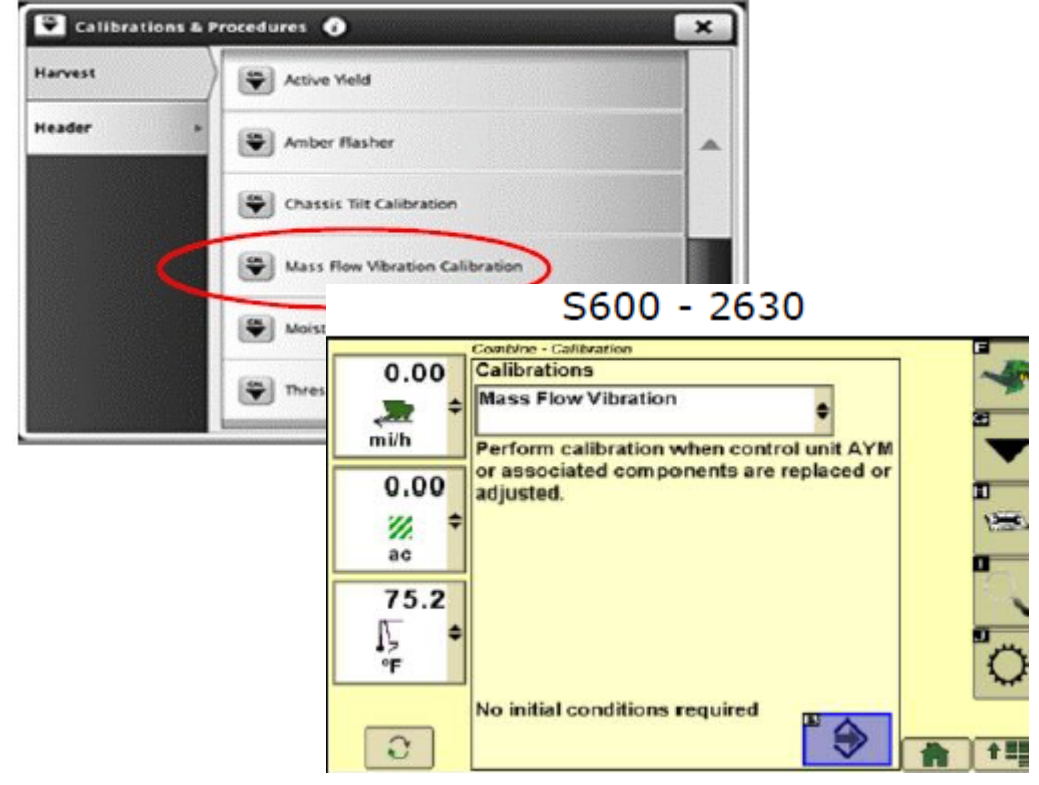

#### S700 - 4600

# **Rejected Loads**

## Individual loads may be rejected by the system and will not be used because:

#### **Inconsistent Flow**

Grain tank fill that takes more than 400 sec. harvesting time to reach the 3000kg.(6600lb) grain tank

sample limit.

Example: Harvesting interrupted (stop-start, low yield crop)

### Uneven loading / Grain Tank sample shift detected

Quick stop or start or rough terrain causing excessive grain pile shift in the grain tank.

### Pitch or roll too large of slope

If Uphill/Downhill/Sidehill slope is more than +/- 4 degrees (+ /- 7%) during data collection, the load will

be rejected. The pile of grain does not load evenly over the 3 load cells.

Example: Grain tank loaded heavy to one side.

#### **Collection interrupted**

Combine stopped / slows down or unloading auger was engaged while weight collection was in progress.

Example: Unloading on the go.

# **Quality Active Loads**

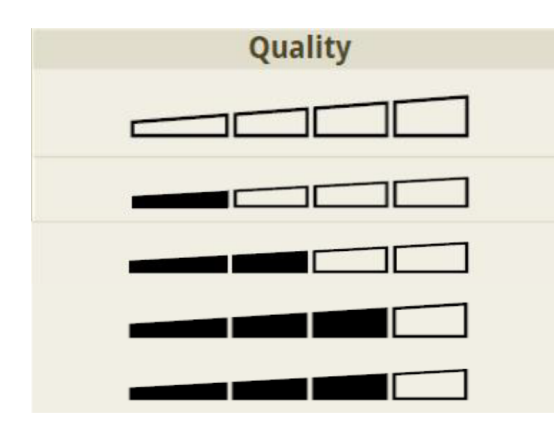

**Loads Accepted** 

No Bars = System off

1 Bar = 0 load accepted

2 Bar = 1 load accepted

3 Bar= 3 or 4 loads accepted

4 Bar = 5 + loads accepted

Accepted samples = Quality Active Load

# **Active Yield Adjustment**

| Master                                                                                                    | Calibrat                              | ion                                                                                                    |
|----------------------------------------------------------------------------------------------------|---------------------------------------|----------------------------------------------------------------------------------------------------|
| ON OFF                                                                                                    | Information & Settings   Active Yield |                                                                                                    |
| Calibration Process                                                                                                    | Settings                              | Factory Reset                                                                                                    |
| Active Yield automatically calibrates the estimated<br>yield of the harvester to more closely match actual<br>scale weight of yields. | () Help                               | > Reset                                                                                                    |
| NOTE:<br>Manual Yield Calibration is unavailable while Active<br>Yield automation is ON                                               | Q About                               | Calibration Correction<br>Corn                                                                                                    |
|                                                                                                    |                                       | Correction Applied 2%                                                                                                    |
|                                                                                                    |                                       | Note: Corrections can be used when there is a discrepancy<br>between the calculated yield values and the measured yield<br>values. A value of 0% applies no correction. |

-1<sup>st</sup> harvest <u>at least 15 active loads</u> at a constant speed and consistent grain moisture

#### •<u>Do Not Adjust the offset with less than 15 active</u> <u>loads the more loads the greater the accuracy</u> <u>becomes</u>

- -2nd Once you have 15 or more active loads, harvest and scale 5 full grain tank loads to compare the combine yield total to the scale weight
- -3rd calculate difference between combine weight and scaled weight as a percentage if > than 4% adjust calibration correction percentage

#### If system yield is low enter a positive offset value if the system is high enter a negative offset value

### **Clearing Calibration Weights**

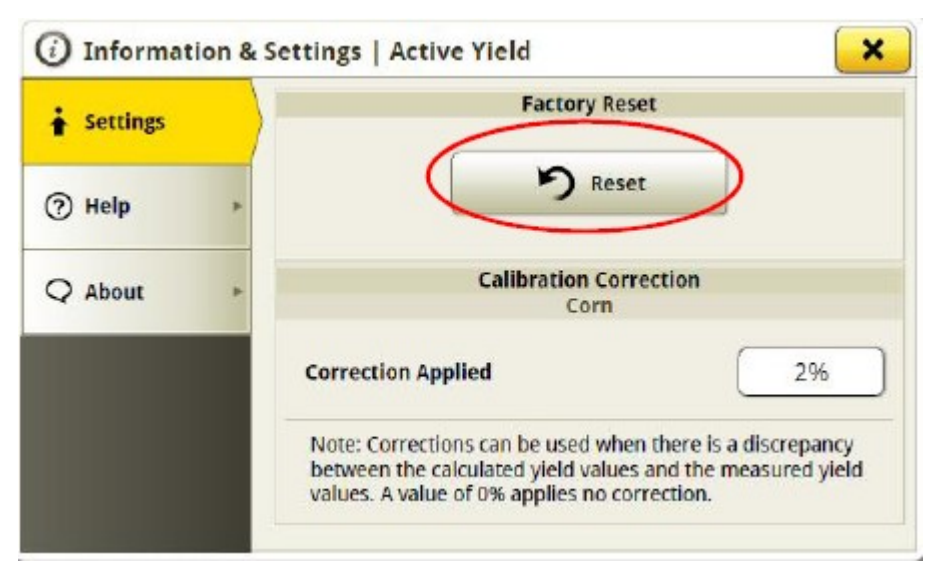

The calibrations can be reset to factory default. This means that all previous calibration loads can be deleted.

Factory reset only when ActiveYield is enabled.

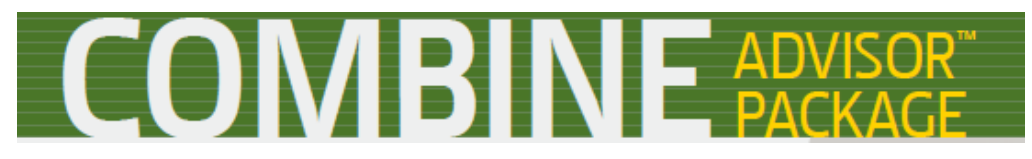

John Deere Combine Advisor is the package of technology that helps you set and optimize your S700 combine and then automates the combine to maintain your performance target as conditions change.

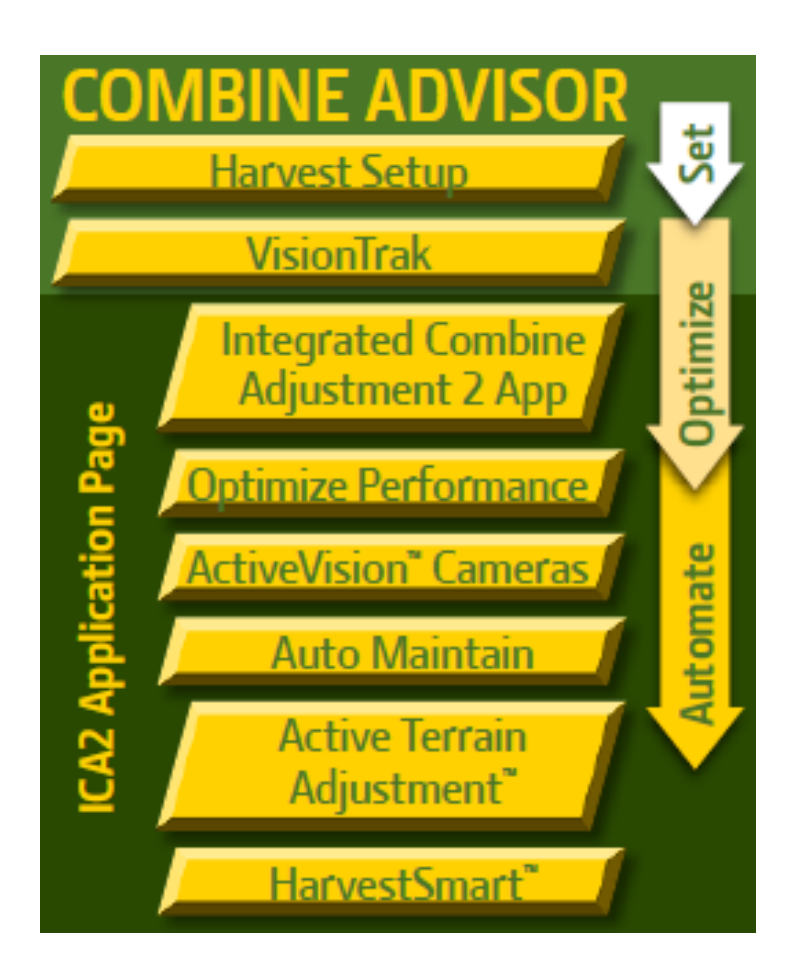

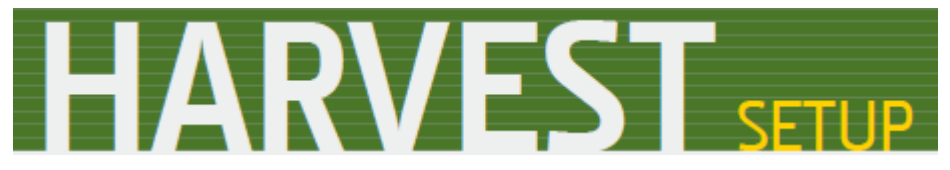

The Harvest setup page is the home for combine settings

| (                       | Harvest Setup (j) 🚯                                      |              |                                 |      | ×       |   |
|-------------------------|----------------------------------------------------------|--------------|---------------------------------|------|---------|---|
|                         | Harvest Settings                                         |              | Header                          |      |         |   |
|                         | Dry (Modified)                                           |              | Hydraflex Platform              |      | 35 ft   |   |
|                         | Normal<br>Threshing Condition<br>Normal<br>Cob Condition |              | Auto Header Cont                | rols |         | E |
|                         | Current Settings                                         |              | Integrated Combine Adjustment 2 |      |         |   |
| ₿                       | *© mm :                                                  | 30           | Target Last Set                 | More | than 30 |   |
|                         | n/min                                                    | 0            | Harvest Smart                   | •    | ON      | F |
|                         | @≯ n/min                                                 | 0            | Active Terrain Adjustment       | 0    | ON      |   |
|                         | -###: mm 2<br>2###** mm 1                                | 22<br>15     | Auto Maintain                   | ø    | OFF     |   |
|                         |                                                          |              | Residue Managem                 | ent  |         |   |
| C Outside Configuration |                                                          | Residue Mode |                                 | Chop |         |   |

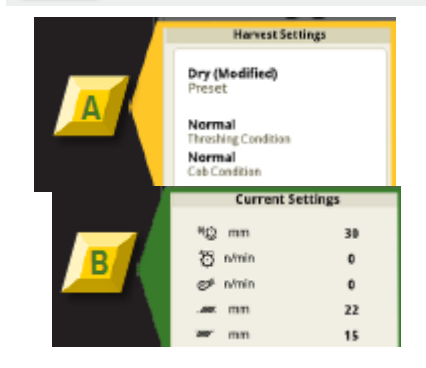

Harvest Settings– Load and save machine settings for crops and field conditions

Current Settings–Set performance targets/Set main combine settings

- Concave clearance
- Rotor speed
- Fan speed
- Chaffer opening
- Sieve opening

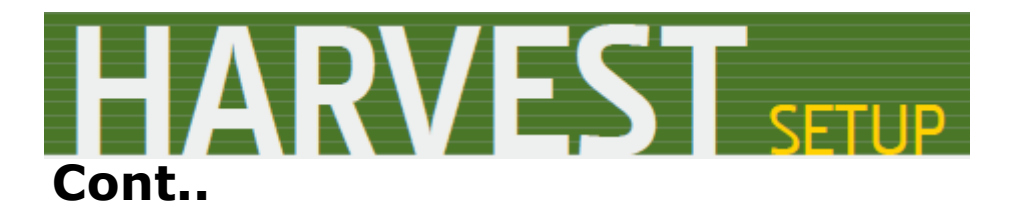

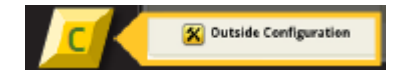

Outside Configurations – These settings are made outside the cab

Head Settings

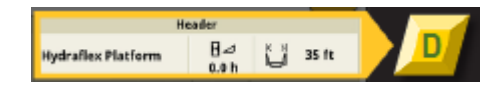

- Header speed
- Header sensitivities
- Cutterbar tilt position and width
- Minimum reel speed
- Record height
- Auto control configurations

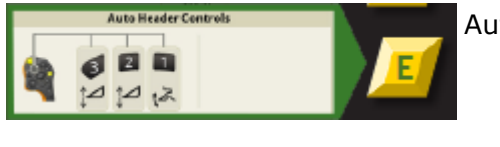

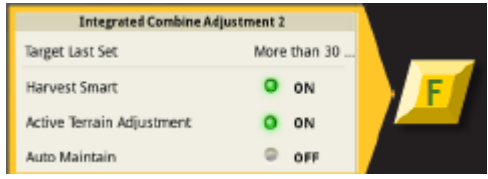

Auto Header Control

Integrated Combine Adjustment – Indication of which automation technologies are currently in operation.

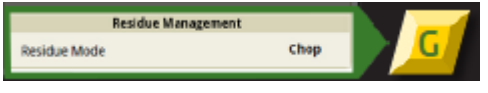

Residue Management-

Residue management settings, including: Width, Separator

vane position, Residue mode & Speed

### INTEGRATED COMBINE ADJUSTMENT 2

The Integrated Combine Adjustment 2 page provides the tools needed to set, optimize and automate settings to maintain performance when conditions change.

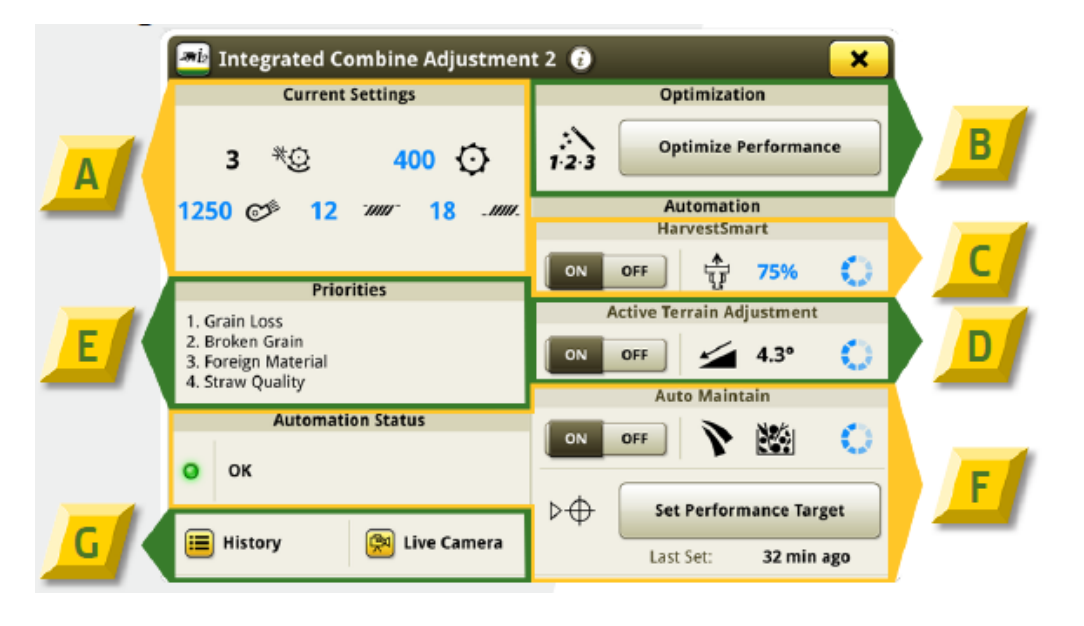

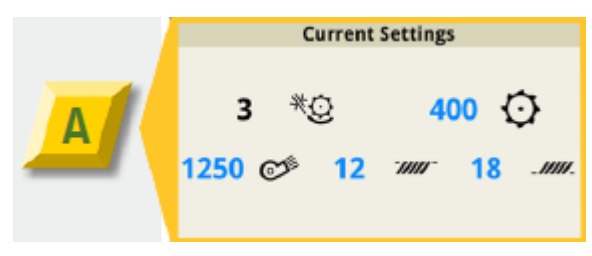

Current settings for concave clearance, rotor speed, fan speed, chaffer clearance and sieve clearance.

Value: Quick access to critical combine adjustments

### INTEGRATED COMBINE ADJUSTMENT 2

Optimization – setup wizard for intuitive combine optimization,

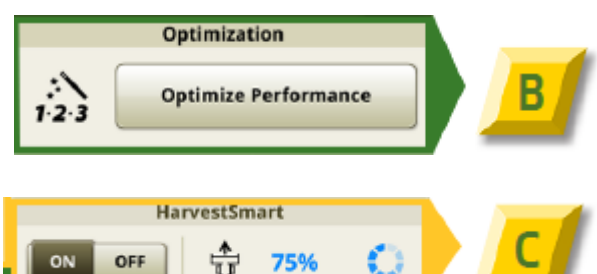

HarvestSmart- Automates ground speed control during harvest

Active Terrain Adjustmentincreases productivity and reduces tailings volume when harvesting up and down hills.

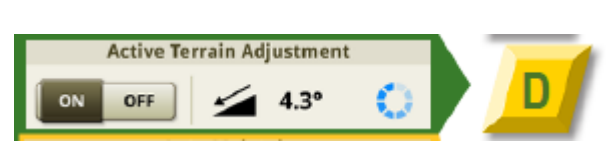

|                                                            | Priorities             | Priorities- Automation  |  |
|------------------------------------------------------------|------------------------|-------------------------|--|
|                                                            | 1. Grain Loss          | Priorities. Ensure main |  |
| 2. Broken Grain<br>3. Foreign Material<br>4. Straw Quality | concerns are addressed |                         |  |
|                                                            | 4. Straw Quality       | as Combine Advisor™     |  |
|                                                            |                        | resolves issues         |  |

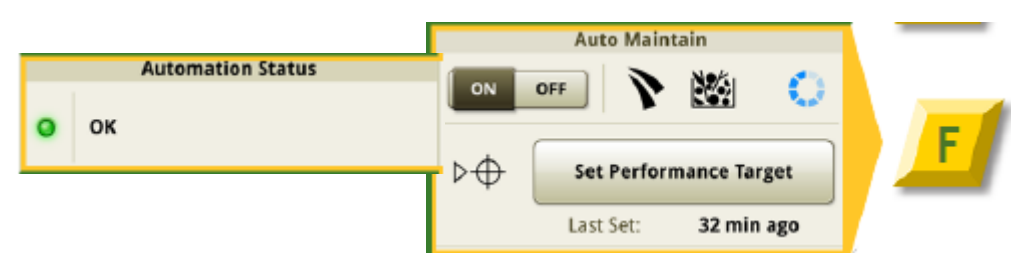

#### Auto Maintain- Monitors

performance and makes adjustments to maintain set targets as conditions change

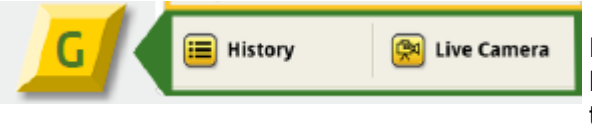

Live Camera and History buttons allows operators to see past adjustments

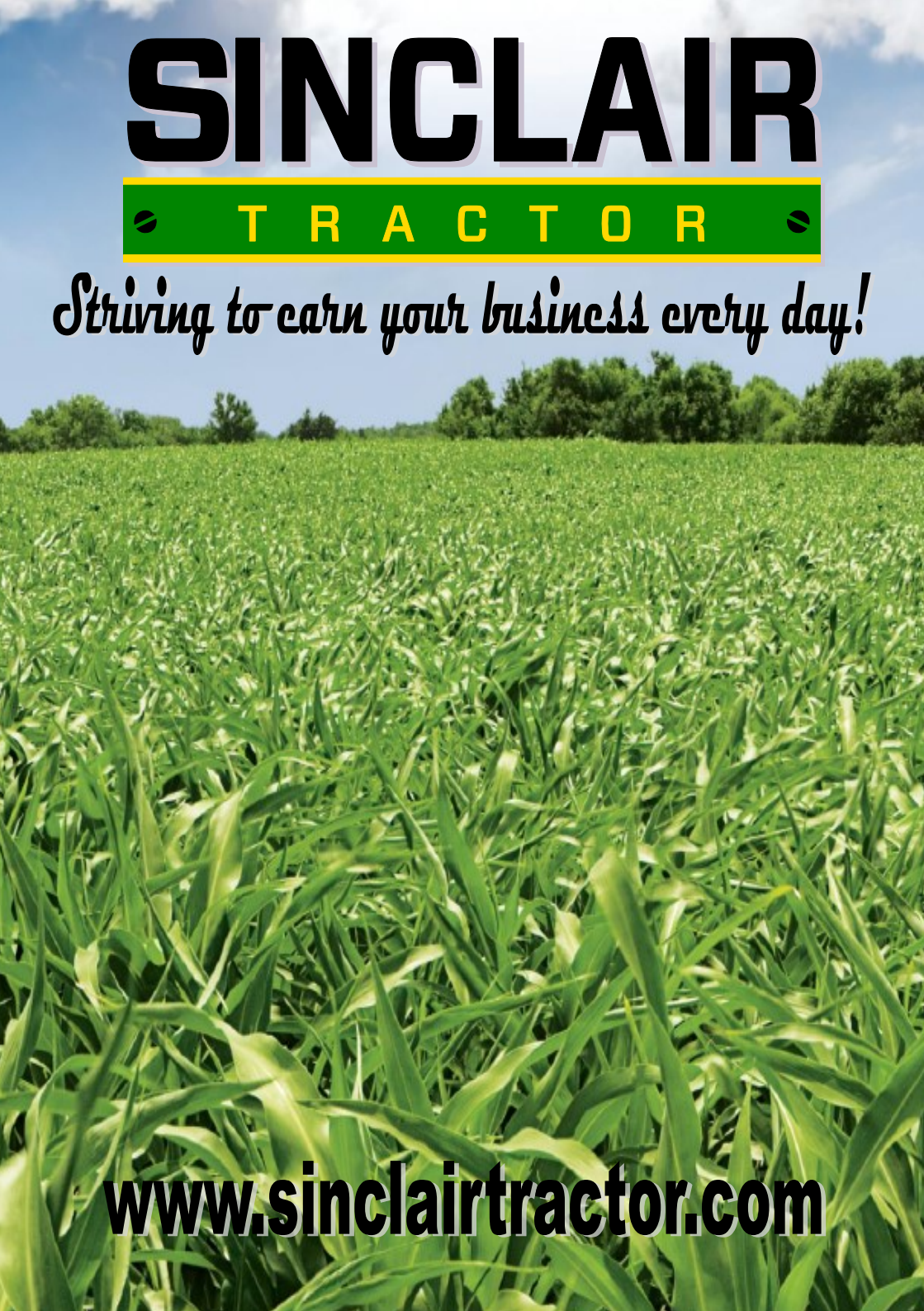